# GPUMD软件Windows版编译教程

## 1.安装显卡驱动

#### 1.1 访问NVIDIA官网

https://www.nvidia.cn/Download/index.aspx?lang=cn

#### 1.2 根据你的显卡信息选择适合你的显卡驱动

| ◎ NVIDIA. ∨ |                                                                                                    |                                                                                                    |
|-------------|----------------------------------------------------------------------------------------------------|----------------------------------------------------------------------------------------------------|
|             | 平台,开发者,社群,                                                                                                   | 驱动程序, 支持 关于 NVIDIA,                                                                                                    |
|             | 驱动程序下载                                                                                                    |                                                                                                    |
|             | NVIDIA > 驱动程序下载                                                                                              |                                                                                                    |
|             |                                                                                                    | NVIDIA 驱动程序下载                                                                                                    |
|             | with 12 J 16 19           掌握 AI 与图形方面<br>的新技术和新趋势           TX144           RTX.IT'S ON.<br>GEFORCE RTX 2000 | <ul> <li>講員1:手動重找這用于我的NVIDIA 产品的驱动程序。</li> <li>产品类型:</li> <li>GeForce</li> <li>产品系列:</li> <li>GeForce RTX 20 Series (Notebooks)</li> <li>产品家族:</li> <li>GeForce RTX 2060</li> <li>現作系统:</li> <li>Windows 10 64-bit</li> <li>Windows 2050理(学类型:</li> <li>添進</li> <li>「不愛类型:</li> <li>Game Ready 驱动程序 (GRD)</li> <li>(Game Ready 驱动程序 (GRD)</li> <li>(Finnese (Simplified)</li> <li>(Agge</li> </ul> |
|             | 21<br>21 x 2050                                                                                              | 其它的软件及至动程序<br>NVIDIA 虚拟 GPU 客户<br>・拥有当前 vGPU 软件下可的企业客户 (GRID vPC、 GRID vPDs 或 Quadro vDWS) 可通过点击以下链接, 登录企业软<br>体下来回し、如常者生物研究的问题是可能进行的法律使用、通知问 vPU 数据 Tamate                                                                                                    |

点击搜索,并下载之。请注意问号处两个选项,应根据自己的实际情况选取,具体说明请将鼠标移动到 问号处获取更详细的说明。

#### 1.3 安装显卡驱动

本步请选取完整安装。

#### 1.4 写环境变量

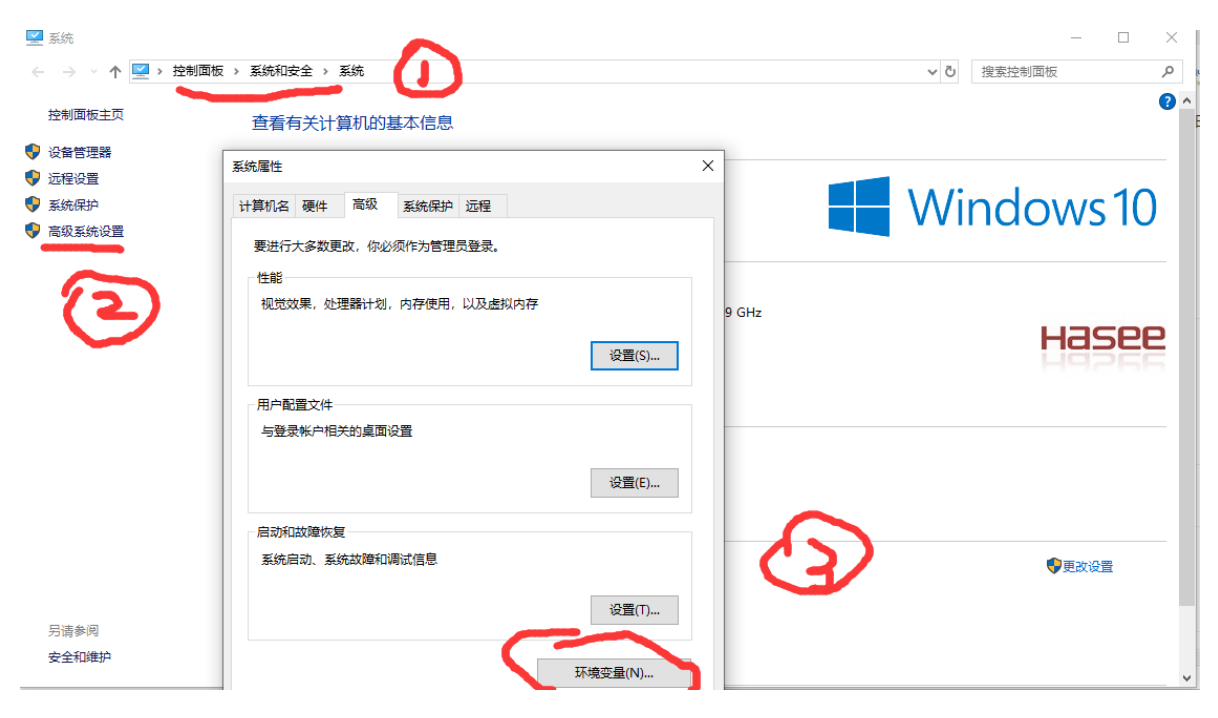

| 变量               | 值                                                        |  |  |  |  |
|------------------|----------------------------------------------------------|--|--|--|--|
| ADVISOR_2019_DIR | D:\Program Files (x86)\IntelSWTools\Advisor 2019\        |  |  |  |  |
| CACHE_SERVER     | "d:\Program Files) Fuiteu\SCIGRESS                       |  |  |  |  |
| ComSpec          | c:\Windows\system32\cmd.exe                              |  |  |  |  |
| VFILE            |                                                          |  |  |  |  |
| CUDA_PATH        | C:\Program Files\NVIDIA GPU Computing Toolkit\CUDA\v10.1 |  |  |  |  |
| CUDA_PATH_V10_1  | C:\Program Files\NVIDIA GPU Computing Toolkit\CUDA\v10.1 |  |  |  |  |
| Dr. D            | C:\Windows\System32\Drivers\DriverD                      |  |  |  |  |
|                  |                                                          |  |  |  |  |
|                  | 新建(W) 编辑(I) 删除(L)                                        |  |  |  |  |
|                  |                                                          |  |  |  |  |
|                  |                                                          |  |  |  |  |
|                  | 确定 取消                                                    |  |  |  |  |

打开powershell, 输入 nvcc -version 验证安装是否成功。

# 2.安装Visual Studio

### 2.1 访问Visual Studio官网

https://visualstudio.microsoft.com/zh-hans/

### 2.2 下载Visual Stduio社区版

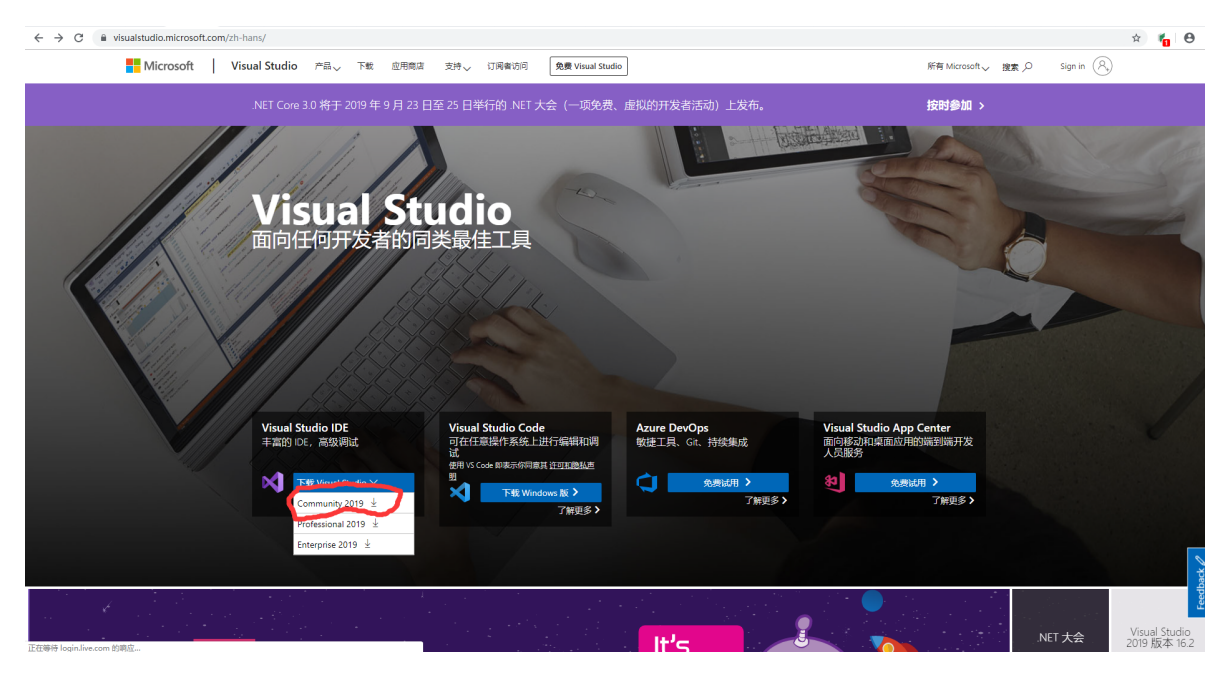

### 2.3 安装Visual Stduio社区版

### 2.4 将cl.exe所在目录写入用户path环境变量

| j  | s 的用户变量(U)                 |                                                                                       |             |  |  |
|----|----------------------------|---------------------------------------------------------------------------------------|-------------|--|--|
|    | 变量                         |                                                                                       |             |  |  |
|    | BABEL_DATADIR              | ABEL_DATADIR C:\Users\js\AppData\Roaming\OpenBa                                       |             |  |  |
|    | GAUSS_EXEDIR               | D:\g16w\                                                                              |             |  |  |
|    | JUNORC_PATH                | D:\JuliaPro-1.2.0-1\.atom                                                             |             |  |  |
|    | OneDrive                   | oneDrive C:\Users\js\OneDrive<br>ath d:\Program Files\OpenBabel-2.4.1;C:\U            |             |  |  |
|    | Path                       |                                                                                       |             |  |  |
|    | TEIMP                      | EMP C:\Users\js\AppData\Local\Temp                                                    |             |  |  |
| F  | TMP                        |                                                                                       | _           |  |  |
|    | 编辑环境变量                     |                                                                                       | ×           |  |  |
| l  |                            |                                                                                       | <b>≹(D)</b> |  |  |
| Į. | d:\Program Files\OpenBa    | d:\Program Files\OpenBabel-2.4.1<br>%USERPROFILE%\AppData\Local\Microsoft\WindowsApps |             |  |  |
| ł  | %USERPROFILE%\AppDat       |                                                                                       |             |  |  |
| L  | C:\Users\js\AppData\Loca   | C:\Users\js\AppData\Local\Programs\Microsoft VS Code\bin                              |             |  |  |
| L  | d:\gmx2019.3\bin           | d:\gmx2019.3\bin                                                                      |             |  |  |
| L  | C:\Program Files\MPICH2    | C:\Program Files\MPICH2\bin                                                           |             |  |  |
| L  | C:\Program Files\LAMMP     | C:\Program Files\LAMMPS 64-bit 19Sep2019-MPI\bin                                      |             |  |  |
| L  | D:\texlive\2019\bin\win32  | 删除(D)                                                                                 |             |  |  |
| L  | C:\Program Files (x86)\Mi  |                                                                                       |             |  |  |
|    | C:\Program Files\Intel\Vvi | -                                                                                     | D.1         |  |  |
|    | C:\Program Files\Commo     | 上移(U)                                                                                 | 0.1         |  |  |

本人环境变量目录为 C:\Program Files (x86)\Microsoft Visual Studio\2019\Community\VC\Tools\MSVC\14.22.27905\bin\Hostx64\x64

# 3.安装make工具

### 3.1 访问网站

http://www.equation.com/servlet/equation.cmd?fa=make

### 3.2 下载64位的make

### 3.3 加入用户的path环境变量

### 4.GPUMD编译

### 4.1 访问GPUMD的github主页

https://github.com/brucefan1983/GPUMD/releases

### 4.2 下载源码包,并在恰当位置解压

本人放在E盘根目录解压

#### 4.3 编译之

在powershell中输入

cd E:\GPUMD-master\src

make

无视警告,等待一段时间即可获得编译好的gpumd程序

拷贝得到的 gpumd.exe , gpumd.exp , gpumd.lib 到任意环境path目录即可在cmd中运行gpumd程序

### 5.测试

修改 E:\GPUMD-master\examples 中 input\_gpumd.txt 的路径为实际路径

```
    input_gpumd.txt - 记事本
    文件(F) 编辑(E) 格式(O) 查看(V) 帮助(H)
    5
    E:/GPUMD-master/examples/gpumd/ex1
    E:/GPUMD-master/examples/gpumd/ex2
    E:/GPUMD-master/examples/gpumd/ex3
    E:/GPUMD-master/examples/gpumd/ex4/ballistic
    E:/GPUMD-master/examples/gpumd/ex4/diffusive
```

修改对应例子文件夹中 run.in 文件的 petential 为实际路径

| 🖉 run.in - Kate |                                                                               |               |       |                  |                |          |       |                |                |
|-----------------|-------------------------------------------------------------------------------|---------------|-------|------------------|----------------|----------|-------|----------------|----------------|
| <u>F</u> ile    | 编辑                                                                            | 舅( <u>E</u> ) | 视图(⊻) | <u>P</u> rojects | 书签( <u>B</u> ) | Sessions | 工具(I) | 设置( <u>S</u> ) | 帮助( <u>H</u> ) |
| cts             |                                                                               |               |       | run. in          |                |          | ×     |                |                |
| -Ç              | <pre>potential E:/GPUMD-master/potentials/tersoff/Si_Tersoff_1989.txt 0</pre> |               |       |                  |                |          |       |                |                |
| P               | 2                                                                             | velo          | ocity | 1                | ·              |          |       |                |                |
|                 | 3                                                                             |               |       |                  |                |          |       |                |                |

在cmd中输入 gpumd <E:\GPUMD-master\examples\input\_gpumd.txt 即可运行测试任务。